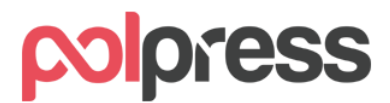

#### Instrukcja obsługi KSeF – Pełna integracja (online)

### Informacje ogólne

**Krajowy System e-Faktur (KSeF)** pozwala wystawić i udostępnić faktury w ustrukturyzowanym formacie XML, który jest zgodny ze strukturą logiczną e-Faktury FA(2) opublikowaną w Centralnym Repozytorium Wzorów Dokumentów Elektronicznych (CRWDE) na platformie ePUAP. Od 1 stycznia 2022 r. korzystanie z KSeF jest dobrowolne, natomiast od 1 lutego 2026 r. planowana jest jego obligatoryjność.

Do KSeF zgodnie ze schematem opublikowanym przez Ministerstwo Finansów przesyłane są następujące dokumenty wraz z ich korektami:

- faktury podstawowe
- faktury zaliczkowe (także rozliczeniowe)
- faktury marża.

KSeF nie przyjmuje pozostałych typów dokumentów, między innymi: paragonów, paragonów imiennych, faktur RR, not korygujących – te typy dokumentów nie podlegają wysyłce.

Więcej informacji, czym jest KSeF i dlaczego docelowo zasadniczo każdy podatnik będzie miał obowiązek korzystania z tego narzędzia, dostępne jest na stronach Ministerstwa Finansów https://www.podatki.gov.pl/ksef/

Schemat opublikowany przez Ministerstwo Finansów szczegółowo wskazuje, jakie dane mogą, a jakie muszą być umieszczone w e-Fakturze. Bazuje on na zapisach ustawy o VAT i zasadniczo nie dopuszcza dodatkowych informacji, jakie obecnie często zawarte są w fakturach. Dlatego też e-Faktura zazwyczaj zawierać będzie mniej danych niż klasyczna faktura w programie Faktury Express.

Od wersji 2025.00 PLUS program Faktury Express pozwala na korzystanie z funkcjonalności związanych z wysyłaniem dokumentów e-Faktura XML do systemu KSeF.

#### Tryby pracy systemu KSeF w programie

Program oferuje dwa tryby pracy związane z obsługą KSeF: **online** oraz **offline**. Każdy z nich dostosowany jest do różnych potrzeb użytkowników i sposobu przesyłania faktur do KSeF.

- Tryb online (Integracja z KSeF) zapewnia pełną integrację z KSeF, umożliwiając bezpośrednie przesyłanie faktur do systemu oraz pobieranie statusów dokumentów. Proces ten odbywa się automatycznie, bez konieczności ręcznego eksportowania i importowania plików.
- Tryb offline pozwala na wygenerowanie faktur w formacie XML, zgodnym ze specyfikacją KSeF, ale bez ich automatycznego przesyłania. Użytkownik musi samodzielnie zaimportować wygenerowany plik do KSeF za pomocą dedykowanego narzędzia Ministerstwa Finansów lub innego systemu obsługującego pliki XML. Tryb offline działa dokładnie tak samo jak w wersji Standard – szczegółowe informacje na ten temat znajdują się w instrukcji KSeF Standard.

## Tryb online – Integracja z KSeF

Aby włączyć integrację z KSeF (tryb online), przejdź do ustawień i zaznacz opcję **Integracja z KSeF**. Następnie wygeneruj token autoryzacyjny i wklej go w polu **Token autoryzacyjny KSeF**.

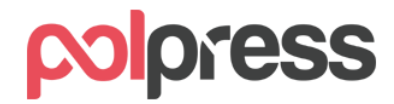

## Jak wygenerować token autoryzacyjny KSeF?

- 1. Wejdź na stronę https://ksef.mf.gov.pl/web/login
- Zaloguj się do swojego profilu zaufanego, bądź potwierdź tożsamość podpisem kwalifikowanym
- 3. Uwierzytelnij swoje dane
- 4. Po zalogowaniu wybierz zakładkę Tokeny Generuj token

| = Menu 🛛 👹 Kra                       | ajowy Sy | stem <mark>e-Faktur</mark>                                                                                                    |
|--------------------------------------|----------|----------------------------------------------------------------------------------------------------|
| 🔒 Wystaw fakturę                     | ^        | Generowanie tokena                                                                                                    |
| <ul> <li>Wprowadź fakturę</li> </ul> |          |                                                                                                    |
| <ul> <li>Wczytaj fakturę</li> </ul>  |          | Wygenerowany token powinien być wykorzystany do API w celu nawiązania połączenia z Krajowym Systemem e-Faktur.<br>Nazwa własna tokena * |
| ≔ Lista faktur                       |          | Opis tokena                                                                                                    |
| 🞽 Historia sesji                     |          |                                                                                                    |
| Dprawnienia                          | ~        | Maksymalna ilość znaków wynosi 256.                                                                                                    |
|                                      |          | Wskaż rolę do jakiej jest przypisany token*                                                                                             |
| Tokeny                               | ^        | Wybierz jedną lub wiele ról 🗸                                                                                                    |
| <ul> <li>Generuj token</li> </ul>    |          | Generui token                                                                                                    |
| <ul> <li>Lista tokenów</li> </ul>    |          |                                                                                                    |
| Jednostki zależne                    | ~        |                                                                                                    |

- 5. W polu **Nazwa własna tokena** wpisz dowolną nazwę, np. Integracja z programem Faktury Express
- 6. W sekcji Wskaż rolę do jakiej jest przypisany token zaznacz wszystkie dostępne checkboxy
- 7. Kliknij Generuj token.
- 8. Po wygenerowaniu skopiuj cały wygenerowany ciąg znaków będzie on potrzebny do konfiguracji integracji.
- 9. Otwórz program i przejdź do sekcji **Ustawienia**. Wklej skopiowany token w polu **Token autoryzacyjny KSeF**.

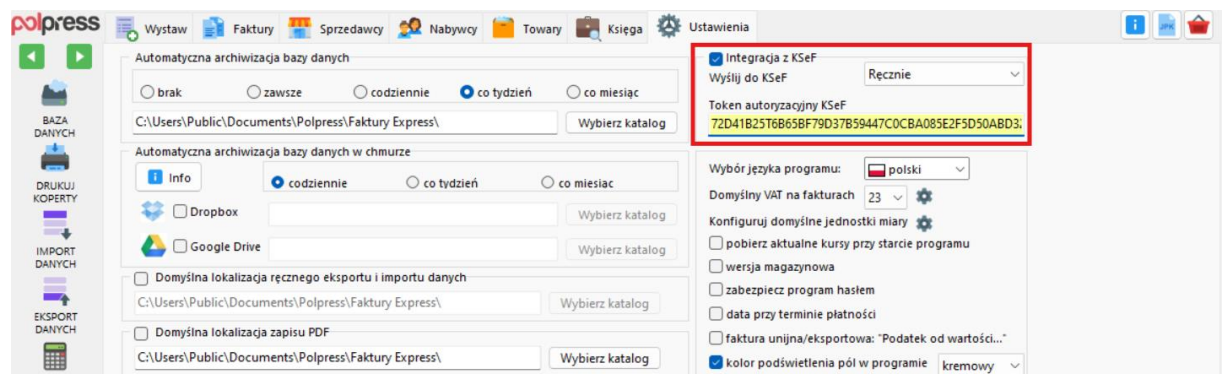

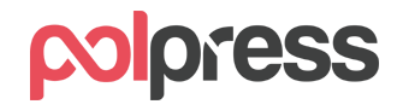

# Jak wysłać fakturę do KSeF?

Fakturę wystawiamy w standardowy sposób, uzupełniając wszystkie niezbędne dane. Aby zapisać fakturę do bazy oraz wysłać ją do KSeF:

- Przejdź do zakładki Wystaw
- Kliknij przycisk KSeF

Po wykonaniu tej operacji faktura zostanie automatycznie zapisana w bazie oraz przesłana do KSeF. Jeśli wysyłka zakończy się sukcesem, faktura otrzyma numer referencyjny KSeF.

#### Jak zweryfikować status wysyłki?

Po wysłaniu faktury do KSeF, pojawi się ona w zakładce Faktury, tak jak dotychczas. Dodatkowo dostępne będą nowe kolumny zawierające:

- Status KSeF informujący o etapie przetwarzania faktury,
- Numer KSeF unikalny identyfikator nadany przez system.

Faktura wysłana do KSeF automatycznie otrzymuje status **Wysłano**. Aby zweryfikować aktualny status wysyłki kliknij przycisk **Odśwież dane**:

| colpress     | 📕 Wystaw 📄         | Faktury     | Sprzedav       | vcy 🕵 Nabywcy                  | 📄 Tow    | rary 💼 Księga     | 🔆 Ustav       | vienia          |                       |                | 🔳 🔤 👉              |
|--------------|--------------------|-------------|----------------|--------------------------------|----------|-------------------|---------------|-----------------|-----------------------|----------------|--------------------|
|              | Faktury podstawowe |             |                |                                |          |                   |               |                 |                       |                |                    |
|              | Numer faktury D    | ata wyst.   | Sprzedawca     | Nabywca                        | Waluta   | Wartość netto War | tość VAT 🛛 Na | rtość brutto T  | ermin płat. Kurs [zł] | Status KSeF    | Zestawienie        |
| PA7A         | ► 6/02/2025 20     | 025-02-23   | Polpress       | Przykładowy nabyw              | G Zł     | 30,00             | 6,90          | 36,90 2         | 025-02-23 1           | Wysłano        | Rejestr sprzedaży  |
| DANYCH       |                    |             |                |                                |          |                   |               |                 |                       |                | Wykresy            |
| <u> </u>     |                    |             |                |                                |          |                   |               |                 |                       |                | Faktura kongujaca  |
| DRUKUJ       |                    |             |                |                                |          |                   |               |                 |                       |                |                    |
| KOPERIT      |                    |             |                |                                |          |                   |               |                 |                       |                | WZ                 |
|              |                    |             |                |                                |          |                   |               |                 |                       |                | Kasa / KP          |
| DANYCH       |                    |             |                |                                |          |                   |               |                 |                       |                | Windykacja         |
| _            |                    | 1           |                |                                |          |                   |               |                 |                       |                | Nota księgowa      |
| EKSPORT      |                    |             |                |                                |          |                   |               |                 |                       |                | Nota korygująca    |
| DANYCH       |                    |             |                |                                |          |                   |               |                 |                       |                | Duplikat           |
|              |                    |             |                |                                |          |                   |               |                 |                       |                |                    |
| KALKULACJE   | _                  |             |                |                                |          |                   |               |                 |                       |                |                    |
|              |                    | - +         | ) 🗾 🗆 za       | apłacona - wyślij potwi        | erdzenie | Po uwzględniu w   | płat KP, pozo | ostało do zapła | aty (zł): 36,90       |                | Połacz pliki PDF 🚺 |
| TERMINARZ    | Filtruj dokument;  | y <b>L</b>  |                |                                |          |                   |               | Szukaj          |                       |                | 0                  |
| ?            | Okres              | Waluta      | S              | przedawca                      |          | niezapłacone      |               | o numer do      | kumentu               |                |                    |
| POMOC        | Wszystkie ~        | Detiet      | H              | olpress                        | ~        | termin minął      |               | O wystawio      | ywcy<br>ne pozycje    |                |                    |
|              | 01.01.2000         | 23.02.20    | /<br>126 🔍 🗖 🚺 | labywca<br>Przykładowy nabywca | ~        | data wyk. usłu    | igi           |                 |                       |                | c                  |
|              | In Nazwa (rod      | zai) towarı | lub ustuai     | llość/Zakres M                 | iara     | Netto jedn        | Netto         | VAT 1961        | Kwota VAT             | Brutto         |                    |
|              | 1 Przykładow       | y towar     | nub unugi      | 3 sz                           | t.       | 10,00             | 30,00         | 23              | 6,90                  | 36,90          |                    |
|              |                    |             |                |                                |          |                   |               |                 |                       |                |                    |
|              |                    |             |                |                                |          |                   |               |                 |                       |                |                    |
|              |                    |             |                |                                |          |                   |               |                 |                       |                |                    |
| →            |                    |             |                |                                |          |                   |               |                 |                       |                |                    |
| WYJŚCIE      | Podglad            | 🚔 Dr        | uk             |                                | E - mail | KSeF              |               |                 |                       | Wystaw jako no | pwy                |
| wer. 2025.00 | adián              |             |                |                                |          |                   |               |                 |                       |                |                    |

Jeśli faktura zostanie poprawnie przyjęta przez system, jej status zmieni się na **Przyjęto**, a w kolumnie Numer KSeF pojawi się numer identyfikacyjny faktury w systemie KSeF. Dodatkowo, faktury przyjęte przez KSeF będą posiadały kod QR na wygenerowanej fakturze PDF, który stanowi potwierdzenie ich zarejestrowania w systemie.

Faktury, które zostały przyjęte przez KSeF, nie podlegają edycji. Jedynym sposobem ich poprawienia jest wystawienie faktury korygującej.

Pamiętaj! Po wystawieniu faktury zawsze kliknij "Odśwież dane", aby zaktualizować jej status KSeF w programie Faktury Express.

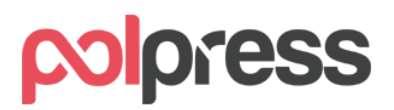

| <b>≽</b> 6/02/2                                                                                                    | 2025 20                                        |                                 | Sprzedawca | Nabywca                                                                                      | Walutz W             | /artość nett    | o Wartość VAT                                                                                     | Nartość bru                         | tto Termin pla                                                         | at. Kurs (z8                                                | Status KSe | F Numer KSeE       | Zastau     |
|----------------------------------------------------------------------------------------------------|------------------------------------------------|---------------------------------|------------|----------------------------------------------------------------------------------------------|----------------------|-----------------|---------------------------------------------------------------------------------------------------|-------------------------------------|------------------------------------------------------------------------|-------------------------------------------------------------|------------|--------------------|------------|
|                                                                                                    |                                                | 25-02-23                        | Polpress   | Przykładowy                                                                                  | zł                   | 30,0            | 6,90                                                                                              | 36                                  | ,90 2025-02-2                                                          | 3 1                                                         | Przyjęto   | 6792023562-2025022 | Zestav     |
|                                                                                                    |                                                |                                 |            |                                                                                              |                      |                 |                                                                                                   |                                     |                                                                        |                                                             | -          |                    | Rejestr sp |
|                                                                                                    |                                                |                                 |            |                                                                                              |                      |                 |                                                                                                   |                                     |                                                                        |                                                             |            |                    | Wyk        |
|                                                                                                    |                                                |                                 |            |                                                                                              |                      |                 |                                                                                                   |                                     |                                                                        |                                                             |            |                    | Faktura ko |
|                                                                                                    |                                                |                                 |            |                                                                                              |                      |                 |                                                                                                   |                                     |                                                                        |                                                             |            |                    | W          |
|                                                                                                    |                                                |                                 |            |                                                                                              |                      |                 |                                                                                                   |                                     |                                                                        |                                                             |            |                    | Kasa       |
|                                                                                                    |                                                |                                 |            |                                                                                              |                      |                 |                                                                                                   |                                     |                                                                        |                                                             |            |                    | Windy      |
|                                                                                                    |                                                |                                 |            |                                                                                              |                      |                 |                                                                                                   |                                     |                                                                        |                                                             |            |                    | Nota ks    |
|                                                                                                    |                                                |                                 |            |                                                                                              |                      |                 |                                                                                                   |                                     |                                                                        |                                                             |            |                    | Nota ka    |
|                                                                                                    |                                                |                                 |            |                                                                                              |                      |                 |                                                                                                   |                                     |                                                                        |                                                             |            |                    |            |
| _                                                                                                    |                                                | - 5                             |            |                                                                                              |                      |                 |                                                                                                   | 1-4 170                             |                                                                        |                                                             |            |                    | Du         |
| - Filtru                                                                                                    | ij dokumenty                                   | - 5                             | • 🇾 🗆      | Zapłacona - <u>wyśli</u>                                                                     | j potwierdz          | zenie Po        | uwzględniu wp                                                                                     | łat KP, pozo                        | stało do zapłat<br>Szukaj                                              | ty (zł): <mark>36,9(</mark>                                 | 1          |                    | Dup        |
| Filtru<br>Okres                                                                                                    | i 🕨 🕨                                          | - S<br>Waluta                   | ▶ □:       | Zapłacona - <u>wyśli</u><br>Sprzedawca                                                       | j potwierdz          | zenie Po        | uwzględniu wp<br>niezapłacone                                                                     | łat KP, pozo:                       | stało do zapłat<br>Szukaj<br>O numer dok                               | ty (zł): <b>36,9</b> (<br>cumentu                           |            |                    | Dup        |
| Filtru<br>Okres<br>Wszystł                                                                                                    | uj dokumenty                                   | - Do kiedu                      |            | Zapłacona - <u>wyśli</u><br>Sprzedawca<br>Polpress                                           | j potwierdz          | zenie Po        | uwzględniu wp<br>niezapłacone<br>termin minął:                                                    | łat KP, pozo                        | stało do zapłat<br>Szukaj<br>O numer dok<br>O dane naby<br>O wystawion | ty (zł): 36,94<br>cumentu<br>wcy<br>ie pozycje              |            |                    | Dup        |
| Green States States Sta | i ► ►<br>ij dokumenty<br>kie ~<br>y<br>2000 □▼ | Waluta                          | 26         | Zapłacona - <u>wyśli</u><br>Sprzedawca<br>Polpress<br>Nabywca<br>Przykładowy na              | j potwierda          | <u>zenie</u> ₽₀ | uwzględniu wp<br>niezapłacone<br>termin minął!<br>data wyk. usług<br>faktury przelew              | Hat KP, pozo:<br>gi<br>rowe         | stało do zapłat<br>Szukaj<br>O numer dok<br>O dane naby<br>wystawion   | ty (zł): 36,90<br>cumentu<br>wcy<br>ie pozycje              | 1          |                    | Dup        |
| S Filtru<br>Okres<br>Wszystk<br>Od kiedy<br>01.01.20                                                                                                    | uj dokumenty<br>kie v<br>y<br>000 T            | Waluta<br>Do kiedy<br>23.02.200 | 26 💽 🗸     | Zapłacona - <u>wyśli</u><br>Sprzedawca<br>Polpress<br>Nabywca<br>Przykładowy na<br>Ilość/Zak | i potwierd:<br>bywca | zenie Po        | uwzględniu wp<br>niezapłacone<br>termin minął<br>data wyk. usług<br>faktury przelew<br>etto jędn. | iat KP, pozo<br>gi<br>rowe<br>Netto | stało do zapłat<br>Szukaj<br>O numer dok<br>dane naby<br>wystawion     | ty (zł): 36,90<br>cumentu<br>wcy<br>ie pozycje<br>Kwota VAT | )          | rutto              | Dup        |

Jeśli faktura zostanie poprawnie przyjęta przez system, jej status zmieni się na **Przyjęto**, a w kolumnie Numer KSeF pojawi się numer identyfikacyjny faktury w systemie KSeF.

| Osoba upoważniona do wystawienia | Osoba upoważniona do odbioru |  |  |  |  |
|----------------------------------|------------------------------|--|--|--|--|
|                                  | Sprawdź w KSeF               |  |  |  |  |

Faktury przyjęte przez KSeF będą posiadały kod QR na wygenerowanej fakturze PDF, który stanowi potwierdzenie ich zarejestrowania w systemie KSeF.